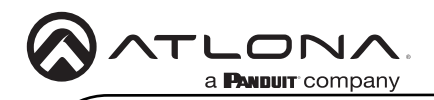

# Omega 4K/UHD Scaler for HDBaseT and HDMI

AT-OME-RX31

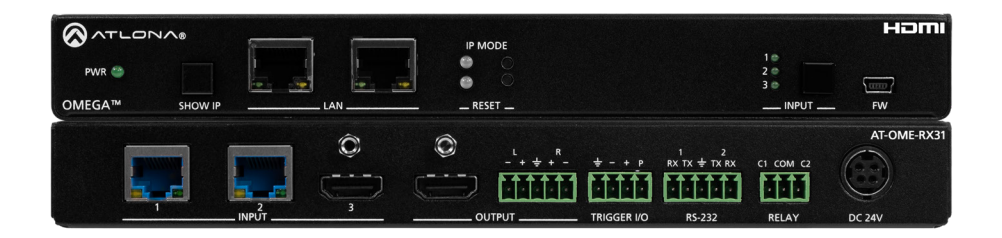

The Atlona **AT-OME-RX31** is an HDBaseT receiver, three-input switcher, and 4K/UHD scaler with a local HDMI input. Part of the Omega<sup>™</sup> Series of integration products for modern AV communications and collaboration, the OME-RX31 features two HDBaseT inputs for receiving video up to 4K/60 4:2:0, plus embedded audio, control, Ethernet, and USB over distances up to 330 feet (100 meters). The HDMI input supports video up to UHD/60 4:4:4. The OME-RX31 is HDCP 2.2 compliant and features 4K/60 upscaling and downscaling with frame rate conversion. Additionally, it provides integrated control for displays and room functions such as motorized screens, and can be externally triggered with the addition of an occupancy sensor. The OME-RX31 is ideal for 4K presentation applications with Omega, HDVS-200, or UHD-EX Series transmitters, as well as Atlona AV presentation switchers with HDBaseT outputs, local HDMI sources, and the Gain<sup>™</sup> Series amplifiers.

## **Package Contents**

- 1 x AT-OME-RX31
- 2 x Mounting brackets
- 4 x Mounting screws
- 2 x 5-pin captive screw connector
- 1 x 4-pin captive screw connector
- 1 x 3-pin captive screw connector
- 1 x 24 V DC power supply
- 1 x Installation Guide

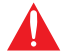

**IMPORTANT**: Visit http://www.atlona.com/product/AT-OME-RX31 for the latest firmware updates and documentation.

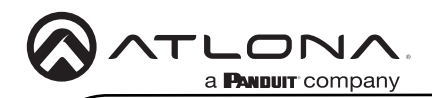

## Panel Descriptions

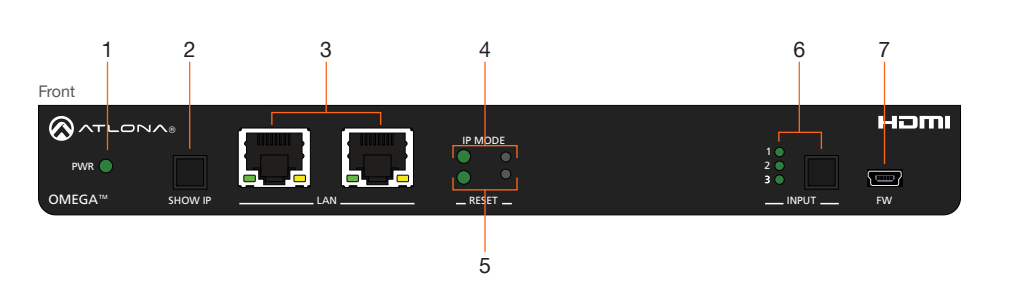

### 1 PWR

This LED indicator glows solid green when the unit is powered.

### 2 SHOW IP

Press and release this button to display the IP address of the AT-OME-RX31 on the connected display.

### 3 LAN

Connect Ethernet cables to these ports to control the unit and/or to pass Ethernet to a local device.

### 4 IP MODE

Press and release this button, next to the green LED indicator, to switch the IP mode between DHCP and static IP modes. The LED indicator will provide the current IP mode. Refer to IP Configuration (page 10) for more information.

#### 5 RESET

Press and release this button to reset the unit to factory-default settings. Refer to Resetting to Factory-Defaults (page 11) for more information.

#### 6 INPUT

Press and release this button to cycle through each of the three inputs. A solid green LED indicator will display the currently active input. Each LED indicator corresponds to each of the numbered inputs on the rear panel of the unit.

### 7 FW

Connect a USB to mini-USB cable from this port to a computer to updated the firmware. Refer to the User Manual for more information.

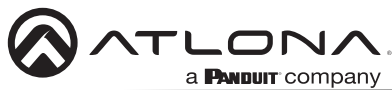

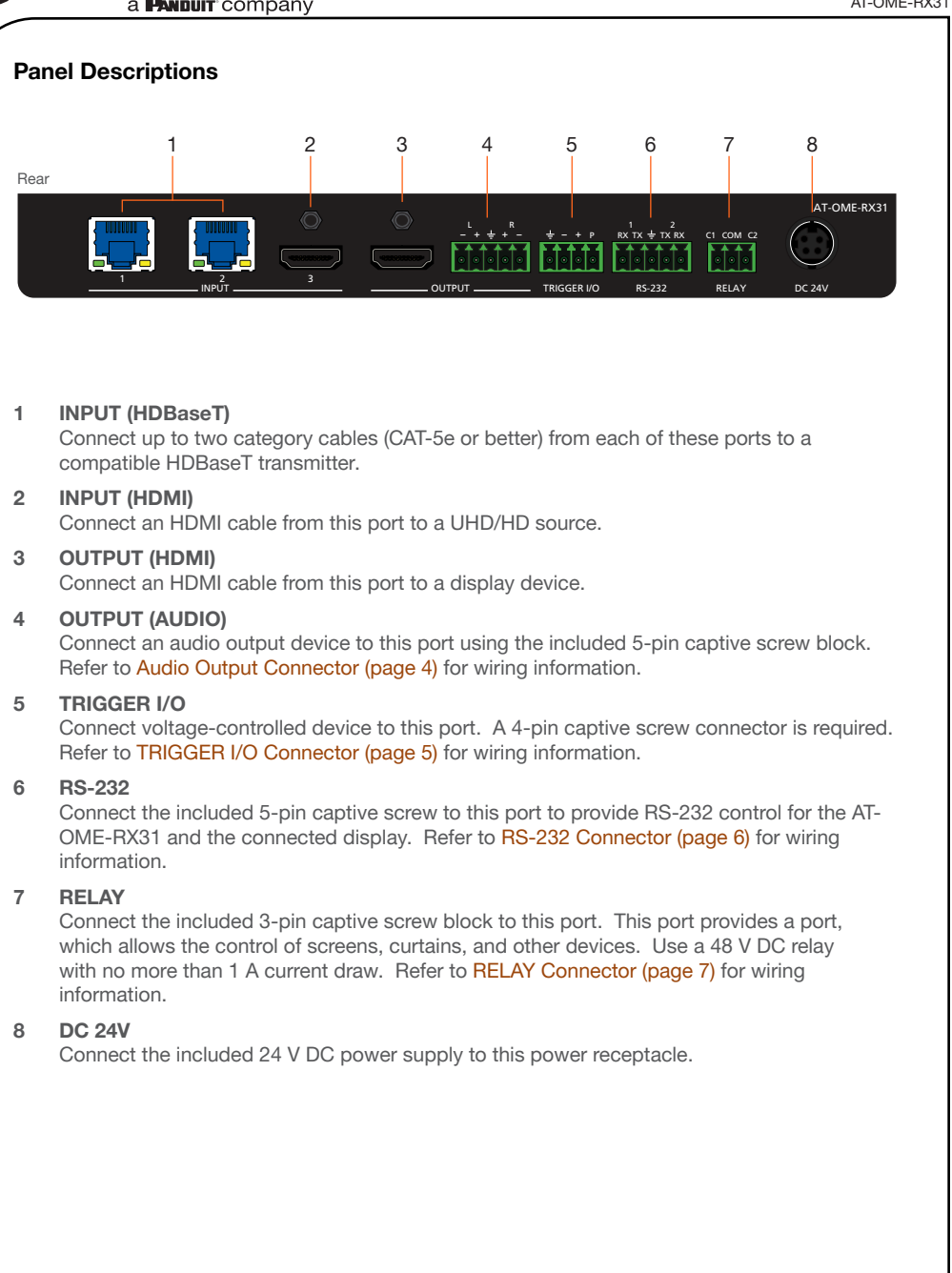

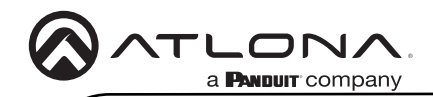

## **Audio Output Connector**

The AT-OME-RX31 provides two-channel LPCM audio de-embedding of the source device, using a dedicated audio output port.

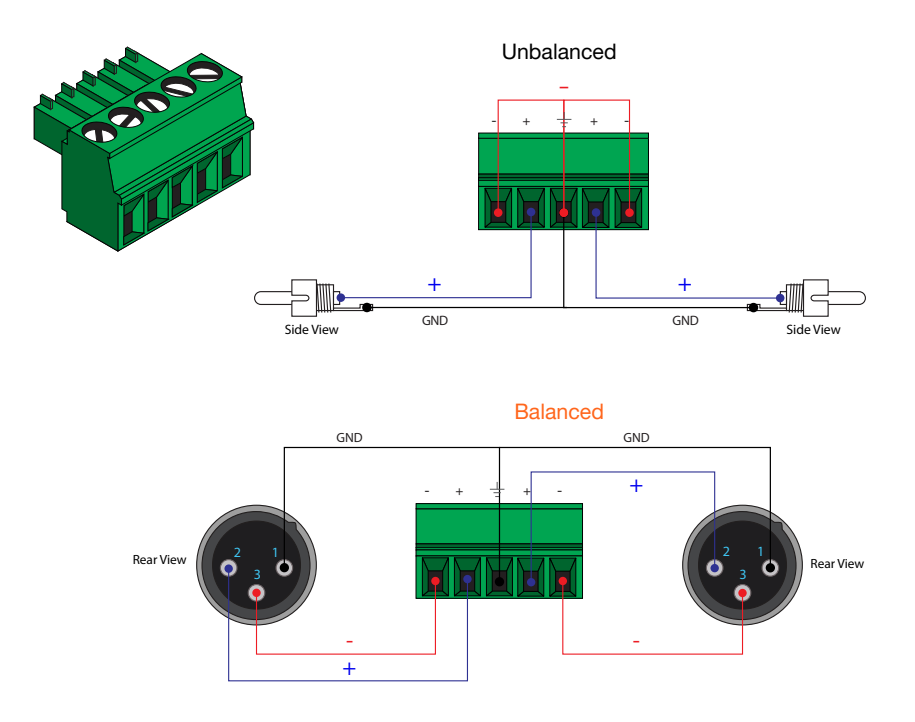

- 1. Use wire strippers to remove a portion of the cable jacket.
- 2. Remove at least 3/16" (5 mm) of insulation from each of the wires.
- 3. Insert the wires into the correct terminals using the included 5-pin captive screw connector.
- 4. Attach the 5-pin connector block to the **OUTPUT** audio port on the AT-OME-RX31.

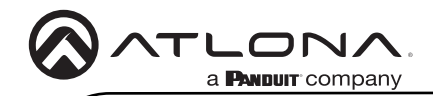

## **TRIGGER I/O Connector**

The **TRIGGER I/O** port allows voltage-controlled devices, such as an occupancy sensor, to be connected to the AT-OME-RX31. Use the included 4-pin captive screw connector to connect the device. The voltage range is 3 V to 30 V DC.

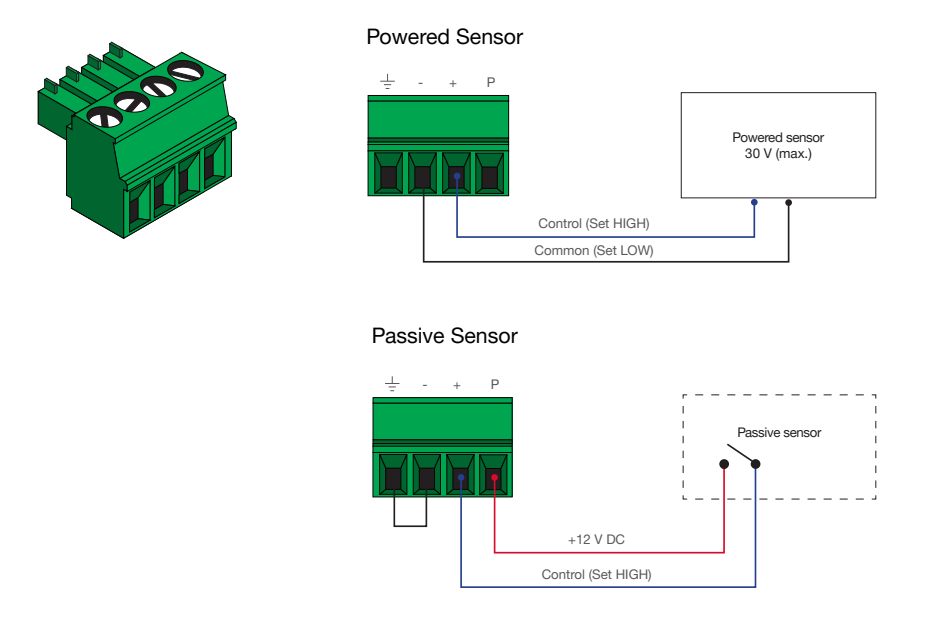

- 1. Use wire strippers to remove a portion of the cable jacket.
- 2. Remove at least 3/16" (5 mm) of insulation from each of the wires.
- 3. Insert the wires into correct terminal using the included 4-pin captive screw connector.
- 4. Attach the 4-pin connector block to the **TRIGGER I/O** port on the AT-OME-RX31.

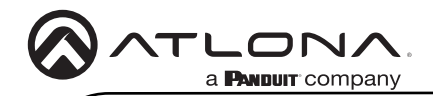

## **RS-232 Connector**

The AT-OME-RX31 provides an **RS-232** port for RS-232 control. **RS-232 1** is used for controlling the connected display. **RS-232 2** is used for controlling the AT-OME-RX31. Note that the ground pin is shared between port 1 and port 2.

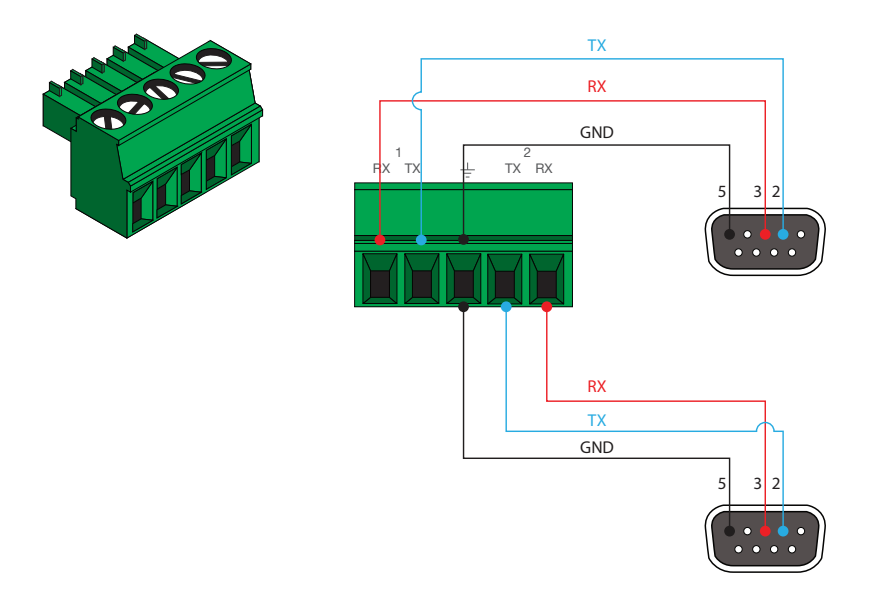

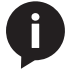

**NOTE:** Typical DB9 connectors use pin 2 for TX, pin 3 for RX, and pin 5 for ground. On some devices functions of pins 2 and 3 are reversed.

- 1. Use wire strippers to remove a portion of the cable jacket.
- 2. Remove at least 3/16" (5 mm) of insulation from each of the wires.
- 3. Insert the wires into correct terminal using the included 5-pin captive screw connector.
- 4. Attach the 5-pin connector block to the **RS-232** port on the AT-OME-RX31.

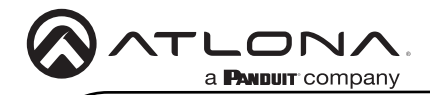

## **RELAY** Connector

The **RELAY** port allows the control of screens, curtains, and other devices. Use a 48 V DC relay with no more than 1 A current draw.

When the AT-OME-RX31 is powered-on or rebooted, C1 and C2 are set to the Normally Open (NO) state.

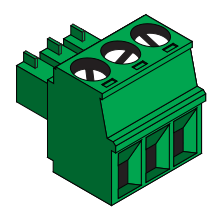

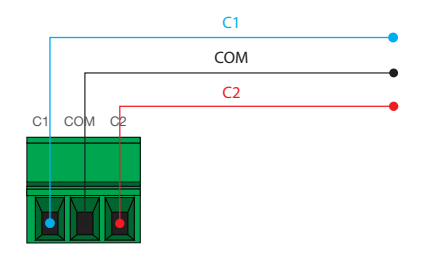

- 1. Use wire strippers to remove a portion of the cable jacket.
- 2. Remove at least 3/16" (5 mm) of insulation from each of the wires.
- 3. Insert the wires into correct terminal using the included 3-pin captive screw connector.
- 4. Attach the 3-pin connector block to the **RELAY** port on the AT-OME-RX31.

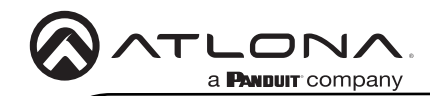

## Installation

- 1. Connect an Ethernet cable from one of the LAN ports to the Local Area Network. Connect another Ethernet cable from one of the LAN ports to a display device, allowing IP control.
- 2. Connect up to category cables (CAT-5e or better) from compatible HDBaseT transmitters to the **INPUT 1** and **INPUT 2** ports.
- 3. Connect an HDMI cable from **INPUT 3** to a UHD/HD source device.
- 4. Connect an HDMI cable from the HDMI **OUTPUT** port to a display device.
- 5. OPTIONAL: Connect an audio output device to this port using the included captive screw block.
- 6. OPTIONAL: Connect a voltage-controlled device, such as an occupancy sensor, to the **TRIGGER I/O** port. Refer to **TRIGGER I/O** Connector (page 5) for wiring information.
- OPTIONAL: Connect a serial cable from RS-232 1 port to a display device. Refer to RS-232 Connector (page 6) for wiring information.
- 8. OPTIONAL: Connect a serial cable from **RS-232 2** port to a control system, to control the AT-OME-RX31 remotely. Refer to **RS-232 Connector (page 6)** for wiring information.
- OPTIONAL: Connect an the **RELAY** port to the motor control for screens, curtains, and other devices. Use a 48 V DC relay with no more than 1 A current draw. Refer to **RELAY** Connector (page 7) for more information.
- 10. Connect the included 24 V DC power supply from this receptacle to an available AC outlet.

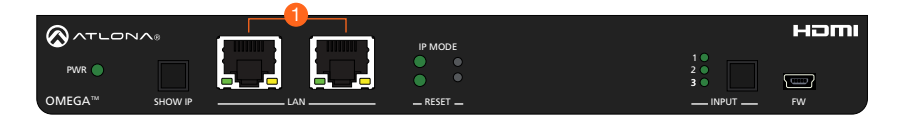

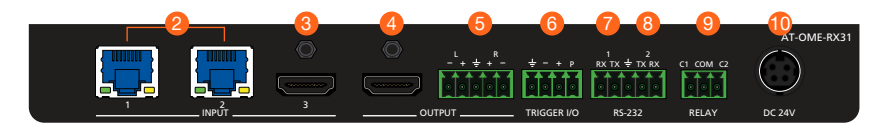

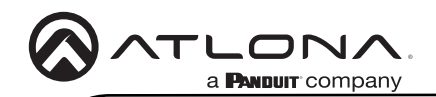

### **Mounting Instructions**

The AT-OME-RX31 includes two mounting brackets, which can be used to attach the unit to any flat surface. Use the two enclosure screws, on the sides of the unit to attach the mounting brackets.

1. Using a small Phillips screwdriver, remove the two screws from the left side of the enclosure.

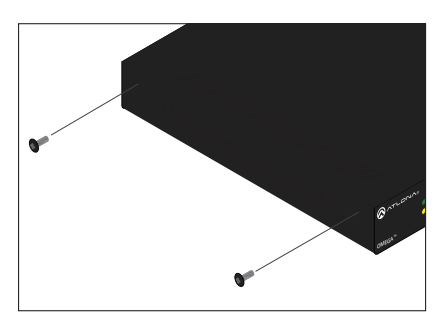

- 2. Position one of the mounting brackets, as shown below, aligning the holes on the side of the enclosure with one set of holes on the mounting bracket.
- 3. Use the screws from Step 1 to attach the mounting bracket.

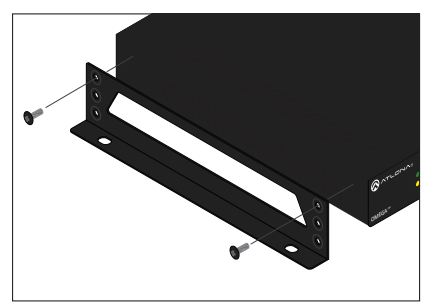

- Repeat steps 1 and 2 to attach the second mounting bracket to the opposite side of the unit.
- Mount the unit to a flat surface using the oval-shaped holes, on each mounting bracket. If using a drywall surface, a #6 drywall screw is recommended.

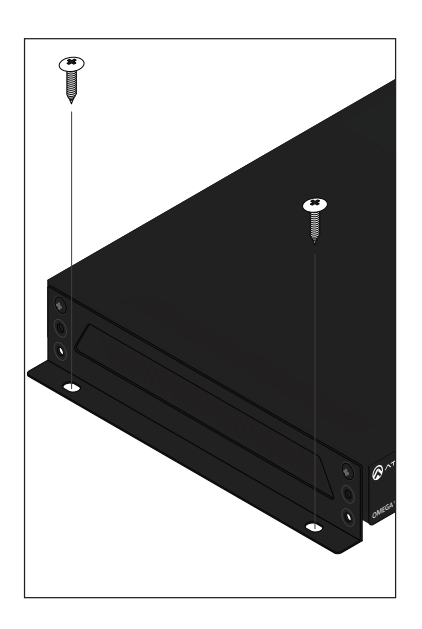

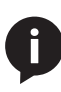

**NOTE:** Mounting brackets can also be inverted to mount the unit under a table or other flat surface.

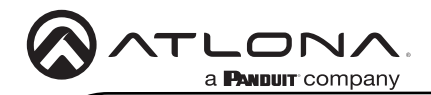

## **IP Configuration**

The AT-OME-RX31 is shipped with DHCP enabled. Once connected to a network, the DHCP server (if available), will automatically assign an IP address to the unit. If the AT-OME-RX31 is unable to detect a DHCP server within 15 seconds, then the unit will use a self-assigned IP address within the range of **169.254.xxx.xxx**.

Use an IP scanner, along with the MAC address on the bottom of the unit, to identify the unit on the network. If a static IP address is desired, the unit can be switched to static IP mode. The default static IP address is **192.168.1.254**.

### Switching the IP mode

- 1. Make sure the AT-OME-RX31 is powered
- 2. Press and hold the IP MODE button, on the rear of the unit, for approximately five seconds.

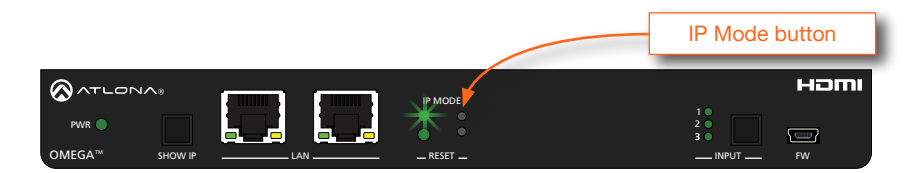

3. Release the button once the LED indicator, next to the **IP MODE** button, begins to flash green. The number of flashes will indicate the currently selected IP mode.

| IP MODE LED flashes | Description                                              |
|---------------------|----------------------------------------------------------|
| Two                 | Factory Static IP mode (IP address set to 192.168.1.254) |
| Four                | DHCP mode                                                |

### Displaying the IP Address

To display the IP address of the AT-OME-RX31, on the connected display, press and release the **SHOW IP** button on the front panel.

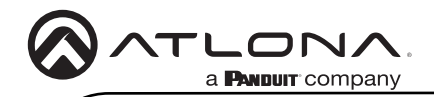

### **Resetting to Factory-Defaults**

To reset the AT-OME-RX31 to factory-default settings, press and hold the **RESET** button for approximately 5 seconds. Release the button when the **RESET** LED indicator begins to flash. The LED indicator will flash three times to indicate that the reset procedure has completed.

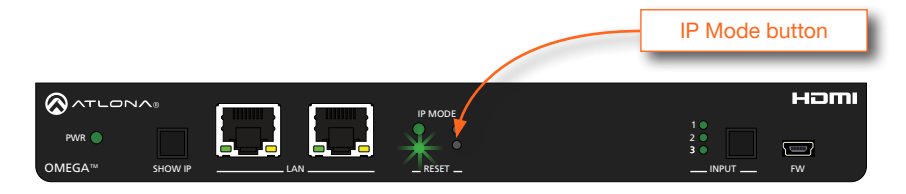

## Velocity<sup>™</sup> with Integrated AMS

For easy configuration of Atlona devices, Velocity with Integrated AMS is available from https:// atlona.com/ams for free. Two options can be used for installation: The free easy-to-install AMS software (AT-AMS-SW) download or the AMS server hardware (AT-AMS-HW).

Once AMS has been set up:

- 1. Open a browser on the same network as AMS and go to the IP address of AMS. View the AMS installation instructions on how to find the IP address of the software, if necessary.
- 2. Enter the login information on the AMS web page, then click the Login button.
- 3. View the AT-OME-RX31 manual for more information.

## Web GUI

The AT-OME-RX31 includes a built-in web GUI, which allows easy management and control of all features. Follow the instructions below to access the web GUI.

- 1. Set the IP mode of the AT-OME-RX31. Refer to IP Configuration (page 10) for more information.
- Connect an Ethernet cable from one of the LAN port on the AT-OME-RX31 to the Local Area Network (LAN).
- 3. Connect an HDMI cable from the AT-OME-RX31 to a display, then press the **SHOW IP** button on the front panel to display the IP address.
- 4. Launch a web browser and enter the IP address of the unit.
- 5. The AT-OME-RX31 Login page will be displayed.
- 6. Enter the following information on the Login page. Login credentials are case-sensitive.

| Login:    | admin  |
|-----------|--------|
| Password: | Atlona |

7. Click the Login button.

## Front Panel LED Indicators

The LED indicators on both the front and rear of the unit provide basic information on the current status of the unit.

| PWR         |   | Description                                                      |
|-------------|---|------------------------------------------------------------------|
| Solid green |   | Unit is receiving power using the included 24 V DC power supply. |
| Off         | 0 | Unit is not powered.                                             |
|             |   |                                                                  |
| 1, 2, 3     |   | Description                                                      |
| Solid green |   | The input is the currently selected input.                       |
| Off         | 0 | The input is not selected.                                       |

| IP MODE            |   | Description                                                                                                    |
|--------------------|---|----------------------------------------------------------------------------------------------------|
| Flashes green (4x) | 木 | Flashes four times to indicate that the unit is being set to DHCP mode. Refer to IP Configuration (page 10) for more information. |
| Flashes green (2x) | ¥ | Flashes four times to indicate that the unit is being set to DHCP mode. Refer to IP Configuration (page 10) for more information. |
| Off                | 0 | Normal operating mode.                                                                                                    |

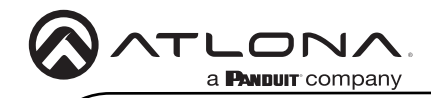

Notes

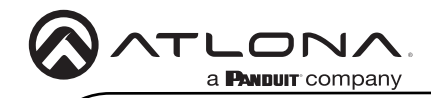

Notes

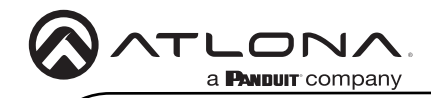

Notes

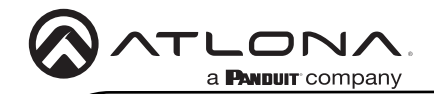

Version 3

### **English Declaration of Conformity**

The English version can be found under the resources tab at:

https://atlona.com/product/at-ome-rx31/.

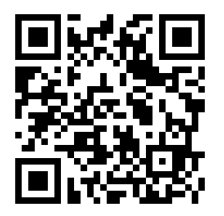

## Chinese Declaration of Conformity 中国RoHS合格声明

由SKU列出於: https://atlona.com/about-us/china-rohs/.

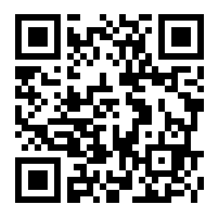

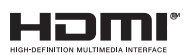

The terms HDMI, HDMI High-Definition Multimedia Interface, and the HDMI Logo are trademarks or registered trademarks of HDMI licensing Administrator, Inc.

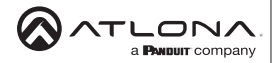

Toll free US International atlona.com • 877.536.3976 • 41.43.508.4321 25120-R3

© 2021 Atlona Inc. All rights reserved. "Atlona" and the Atlona logo are registered trademarks of Atlona Inc. All other brand names and trademarks or registered trademarks are the property of their respective owners. Prioring, specifications and availability subject to change without notice. Actual products, product images, and online product images may vary from images shown here.